## GIS jako narzędzie analizy środowiska

#### Konwersatorium: 12 Temat: Tworzenie złożonej kompozycji kartograficznej w QGIS 2.0.1

Mapa w dalszym ciągu jest jednym z głównych sposobów prezentacji oraz środkiem do analizy środowiska i zachodzących w nim procesów. W związku z tym istnieje potrzeba posiadania umiejętności prezentacji wyników realizowanych analiz przestrzennych w sposób czytelny i zgodny z przyjętymi założeniami sztuki kartograficznej.

Obecnie zauważa się, że wiele osób o stosunkowo dużych umiejętnościach w wykorzystaniu GIS do celów analitycznych posiada braki teoretyczne dotyczące kartograficznych metod przedstawiania i prezentacji wyników swoich prac na mapach.

Celem ćwiczenia jest prezentacja możliwości oprogramowania QGIS 2.0.1 w projektowaniu złożonej kompozycji kartograficznej na podstawie zbioru różnego rodzaju danych przestrzennych, palet kolorów, danych opisowych i symboli graficznych.

# Ćwiczenie do wykonania:

Na podstawie przekazanej przez prowadzącego bazy danych wykonaj w programie QGIS 2.1.0 kompozycję mapy zbliżoną do przedstawionej w pliku *mapa\_przyklad.jpeg*.

## Skład bazy danych:

- 1. granice\_Kielc\_92.shp
- 2. polska\_92.shp
- 3. wojewodztwa\_92.shp
- 4. powiaty\_clip\_92.shp
- 5. gminy\_clip\_92
- 6. mezoregiony\_92.shp
- 7. makroregiony\_92
- 8. siatka\_geograficzna.shp (w układzie WGS84)
- 9. siatka\_kartograficzna.shp (w układzie PUWG1992)
- 10. TIN clip 92.tif
- 11. TIN cien 92.tif
- 12. srtm3 clip gr sw.tif
- 13. cien srtm3.tif
- 14. logo IG
- 15. logo UJK

Pracę należy wykonać indywidualnie. Praca będzie oceniona.

Tworzenie siatki kilometrowej i geograficznej w QGIS:

W menu *Ustawienia -> Właściwości projektu* ustawiamy odpowiedni układ współrzędnych np. 1992 (EPSG = 2180). Wczytujemy warstwę, która określi nam zakres dla jakiego chcemy narysować siatkę. Teraz wybieramy menu *Wektor -> Narzędzia badawcze -> Siatka wektorowa*.

### Zakład Hydrologii i Geoinformacji, Instytut Geografii UJK

Klikamy na Aktualizuj zasięg z warstwy.

Układ 1992 ma współrzędne wyrażone w metrach, dlatego wszystkie wartości podawane w oknie są w tych właśnie jednostkach. Siatka rysowana jest od górnego lewego narożnika, dlatego należy odpowiednio zmienić wartości Xmin i Ymax. W przykładzie wartości odczytane z warstwy wynoszą:

- Xmin = 710453.01914
- Ymax = 355793.248402

Jeśli siatka ma być kilometrowa (co 1 000 metrów) należy skasować miejsca po przecinku i zmienić trzy ostatnie cyfry na 000.

- Xmin = 710000
- Ymax = 356000

Ponieważ układem projektu był układ 1992 siatka kilometrowa zapisze się jako plik \*.shp w układzie 1992.

W celu stworzenia siatki geograficznej, w której jednostkami będą stopnie długości i szerokości geograficznej, należy ustawić układ współrzędnych projektu z reprojekcją w locie do układu WGS84 (EPSG = 4326). Pozostałe czynności będą takie same, jak dla siatki kilometrowej opisanej powyżej. Ponieważ układem projektu był układ WGS84 siatka geograficzna zapisze się jako plik \*.shp w układzie WGS84.